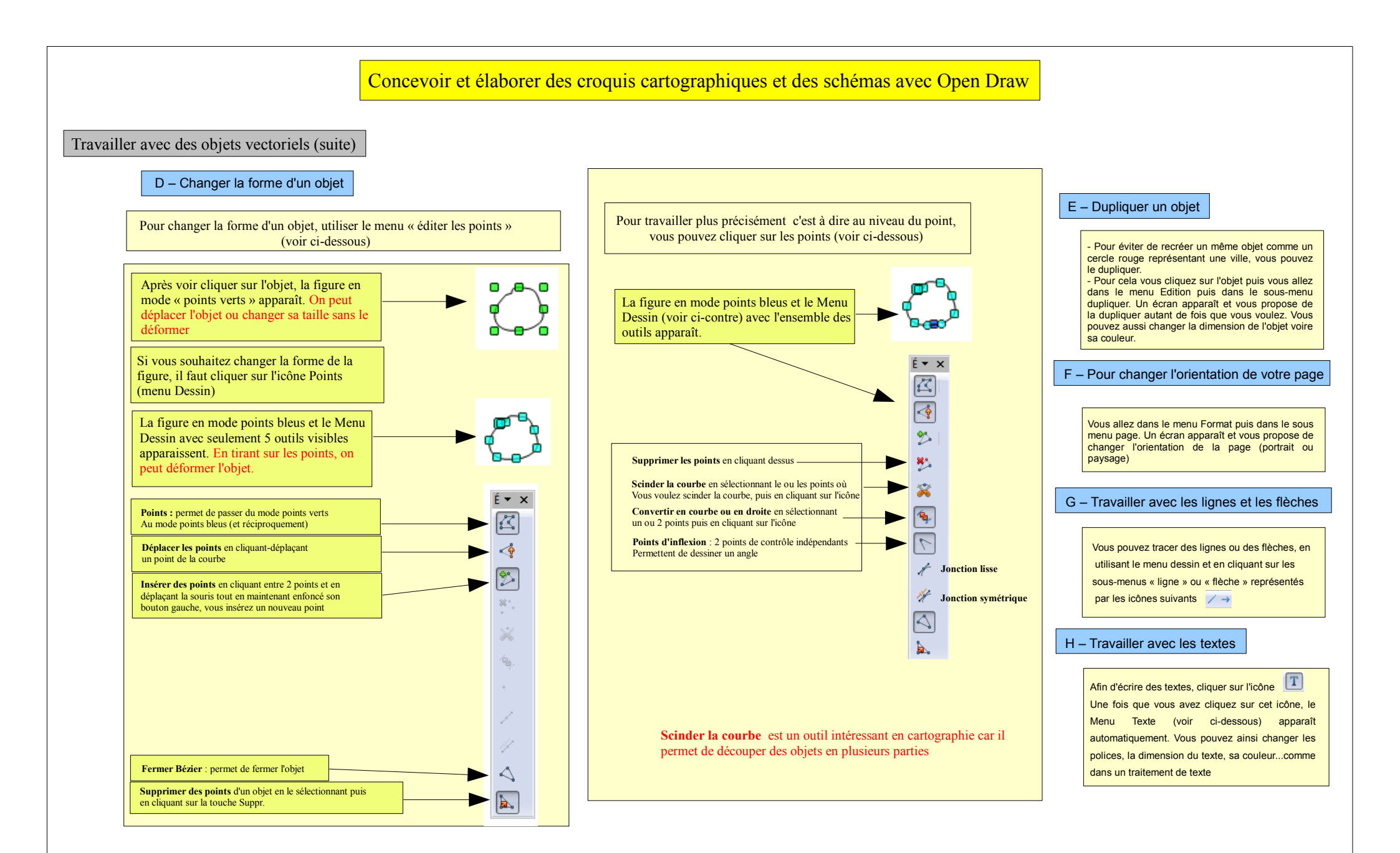

## Quatrième partie

Conception et élaboration - Vincent Lahondère, Groupe TICE Histoire-Géographie de l'Académie de Montpellier